## Nouveaux PV IDP TALUS (20181015)

La procédure est la suivante:

1. installer sur la tablette de test la mise à jour OKAPI du 15/10/2018 disponible sur www.twssa.com/Mon espace/Telechargement/OKAPI version du 15/10/2018

2. réaliser les visites avec la tablette :

Installer sur la tablette le paquet <u>visites a realiser talus idp 1deblai 1remblai.zip</u> Cf. la notice B. Enregistrement de paquet de visite par le Controleur Laquelle se trouve dans l'espace ESCOTA/Dématérialisation du patrimoine lancer OKAPI

vérifier le contenu et le système de notation proposé.